HOSPITAL DE EMERGENCIAS JOSÉ CASIMIRO ULLOA

# Manual de usuario Plataforma de Información del Paciente.

**HEJCU – 2025** 

## GENERACIÓN DE CONTRASEÑA – PRIMERA VEZ EN LA WEB DE PLATAFORMA

**Importante:** Previamente debe haber asociado su correo a su documento de identidad de manera presencial.

#### 1) Accedemos a la página web: <u>https://plataforma.hejcu.gob.pe</u>

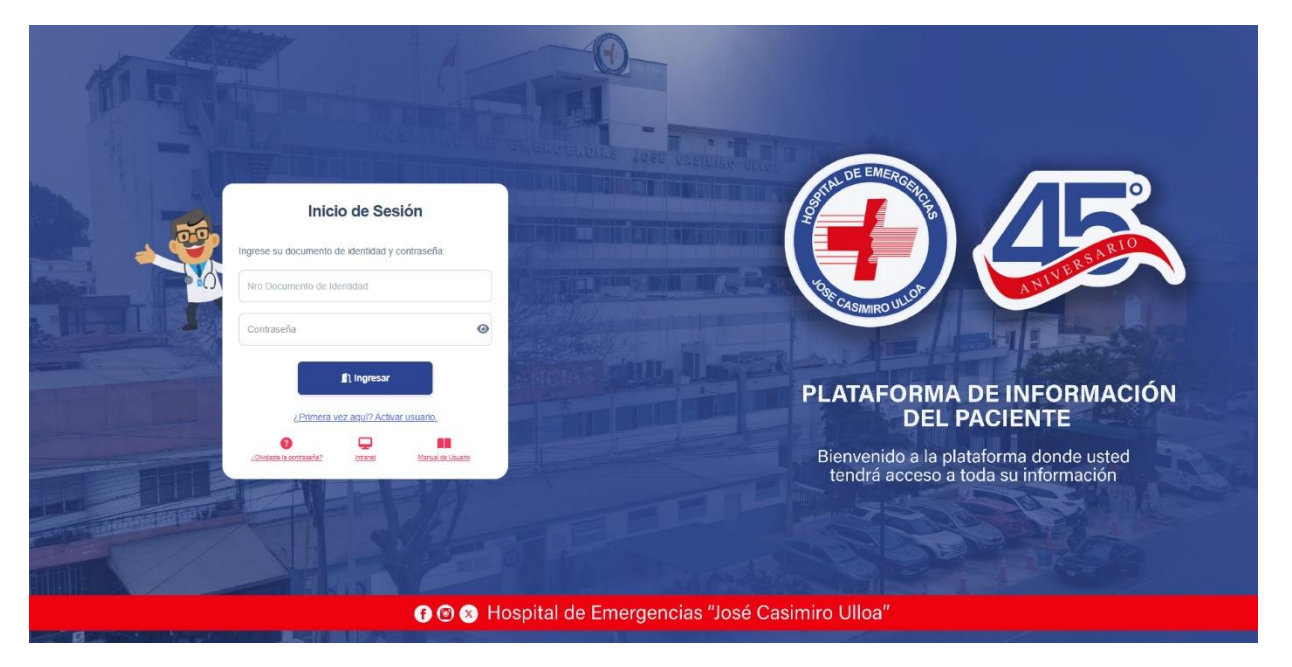

2) Si es nuestra primera vez en la web, deberemos activar nuestro usuario, para ello daremos click en el enlace "¿Primera vez aquí? Activar Usuario"

|     | Inici                          | o de Ses         | ión               |            |
|-----|--------------------------------|------------------|-------------------|------------|
|     | Ingrese su documento o         | le identidad y c | ontraseña:        | 2          |
|     | 08762829                       |                  |                   |            |
| INS |                                |                  | ٥                 | The second |
|     |                                |                  |                   |            |
| THE |                                | 🛐 Ingresar       |                   | /          |
|     | <u>ېPrimera v</u>              | ez aquí? Activa  | r usuario.        |            |
|     | ?<br>¿Olvidaste la contraseña? |                  | Manual de Usuario |            |
|     |                                |                  |                   |            |

3) Seremos redirigidos a la opción de "Activación de Usuarios Web", donde deberemos leer y aceptar la política de privacidad, ingresar el documento que asociamos físicamente y presionar "Validar Documento".

| Activación de Usuario Web        |       |
|----------------------------------|-------|
| Ingrese su Nro. de documento:    |       |
| Nro Documento de identidad       |       |
| Acepto la Política de Privacidad |       |
|                                  |       |
|                                  | 2.300 |

4) Deberemos leer y aceptar la política de privacidad para poder habilitar la activación de usuario.

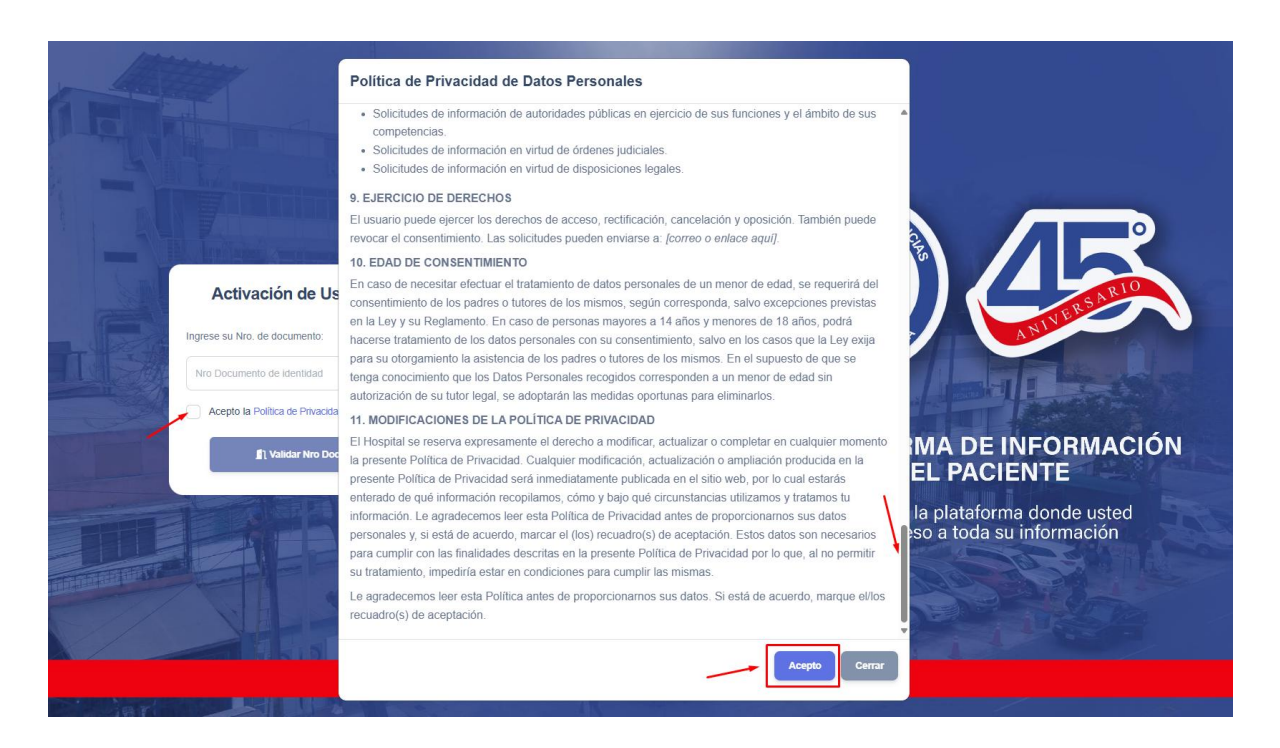

5) Después de ingresar nuestro número de documento, se nos enviará un mensaje a nuestro correo, damos a "Ok" para confirmar. Automáticamente nos dirigirá a una ventana donde deberemos colocar el código que se envió a nuestro correo.

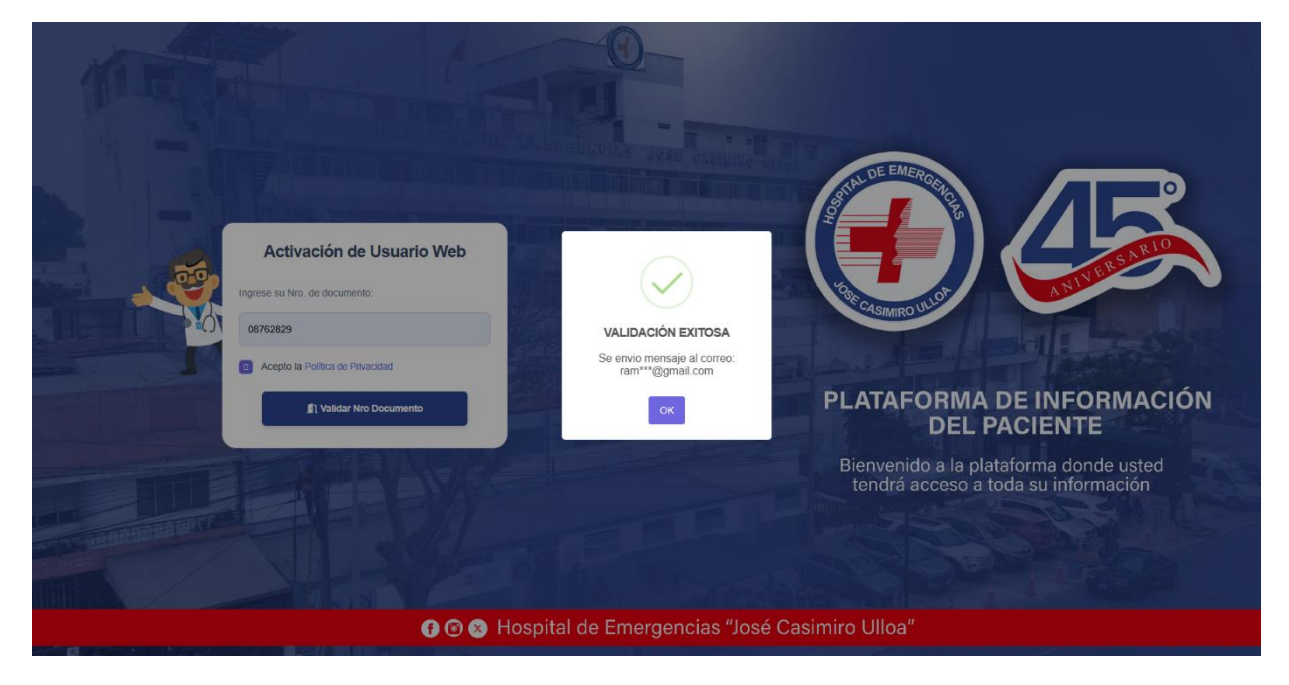

6) Deberá revisar su correo y buscar el código de verificación; el cual tiene una duración de 10 minutos, una vez pasado ese tiempo deberá validar su número de correo nuevamente para enviarle otro código.

| Código de V                    | erificación - Platafor                                          | ma 🕨 Recibidos ×                                   |                             |   |
|--------------------------------|-----------------------------------------------------------------|----------------------------------------------------|-----------------------------|---|
| notificacion@hejc<br>bara mí ▼ | u.gob.pe                                                        |                                                    | 11:38 a.m. (hace 7 minutos) | ☆ |
| Traducir al esp                | añol                                                            | ×                                                  |                             |   |
|                                |                                                                 | Plataforma de Info<br>Paciente                     | ormación del                |   |
|                                | Hola 👋                                                          |                                                    |                             |   |
|                                | Hemos recibido una solicitu<br>Información del Paciente         | ud para activar tu acceso a la<br>".               | "Plataforma de              |   |
|                                | Tu código de activación es:                                     |                                                    |                             |   |
|                                |                                                                 | J82UJF                                             |                             |   |
|                                | Este código es válido por los<br>de activación para crear tu co | próximos <b>10 minutos</b> . Ingresa<br>ontraseña. | este código en la página    |   |
|                                | Si tú no solicitaste este aco segura.                           | ceso, puedes ignorar este correo. Tu               | i cuenta permanecerá        |   |
|                                | Hospital I                                                      | De Emergencias José Casimiro Ullo                  | a • 2025                    |   |
|                                |                                                                 |                                                    |                             |   |

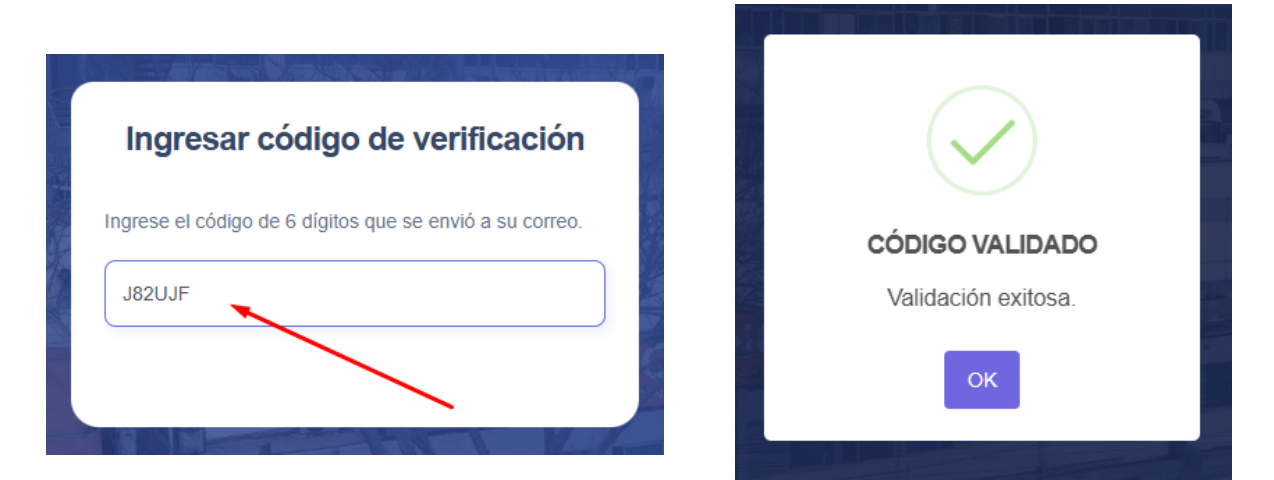

7) Cuando ingrese el código válido, podrá crear la contraseña para su usuario, es con esa contraseña junto a su número de documento que podrá realizar el Inicio de Sesión.

| Crear Contraseña                                                              |                                  |
|-------------------------------------------------------------------------------|----------------------------------|
| Ingrese una nueva contraseña. Asegúrese que ambas coincidencias sean iguales. |                                  |
|                                                                               | Contraseña creada correctamente. |
|                                                                               | OK                               |
| Aceptar                                                                       | UK                               |

## **INICIO DE SESIÓN**

1) Nos dirigimos la página <u>https://plataforma.hejcu.gob.pe</u> e ingresamos nuestro número de documento y contraseña:

| Inicio de Sesión                                  |                                                                            |
|---------------------------------------------------|----------------------------------------------------------------------------|
| Ne Documento de Identidad Contraseña              | RECASIMEDULION AND REAL                                                    |
| L Ingressr<br>/ Primera vez spuji? Acthar usuano. | PLATAFORMA DE INFORMACIÓN<br>DEL PACIENTE                                  |
| Consta a constati                                 | Bienvenido a la plataforma donde usted tendrá acceso a toda su información |
|                                                   |                                                                            |
| 😗 🕑 🗴 Hospital de Emergencias "José               | é Casimiro Ulloa"                                                          |

2) Al ingresar verá la bandeja de Informes de laboratorio, donde podrá visualizar el estado de sus informes de laboratorio mediante una barra de progreso, al llegar al 100% es que podrá ver el resultado de su informe de laboratorio.

| HEJCU<br>Nombres:<br>Marco Andres    | 🔏 Informes de Labora | PLATAFORMA DE      | E INFORMACIÓN DEL PA     | CIENTE |                               |          |    |
|--------------------------------------|----------------------|--------------------|--------------------------|--------|-------------------------------|----------|----|
| Laboratorio     Imagenes     Tramite |                      | Periodo:           | Visualizar               |        |                               |          |    |
| Cerrar Sesión                        | Resultado 🔶          | Fecha de Solicitud | Especialidad             |        | Búsqueda rápida :<br>Medico 🕴 | Progreso | \$ |
|                                      |                      | 011002023          | OBJERRACIONES - 200 FISO |        |                               | << 1 >>  | >  |

3) Cada bandeja de informes cuenta con un cuadro de búsqueda por mes, donde podrá seleccionar hasta los últimos dos meses para buscar sus exámenes al presionar el botón "Visualizar".

|                           |                     |        | 20  | 25  |      | DE INFOI             | RMA | CIÓI                  | N DEI  | _ P/      | ACIENTE    |
|---------------------------|---------------------|--------|-----|-----|------|----------------------|-----|-----------------------|--------|-----------|------------|
| hest                      | TTAL DE             | Jan    | Feb | Mar | Apr  | -                    |     | T.                    | - 64   | the -     | - her      |
| 🔏 Informes de Labo        | ratorio             | May    | Jun | Jul | Aug  |                      |     |                       |        |           |            |
|                           | /                   | Sep    | Oct | Nov | Dec  |                      |     |                       |        |           |            |
|                           |                     | 2025/0 | 5   |     |      |                      |     | isualiza <del>r</del> | •      |           |            |
| 🚮 Informes de Laboratorio |                     |        |     |     |      |                      |     |                       |        |           |            |
|                           | Periodo:<br>2025/05 |        |     |     |      | Visualizar           |     |                       |        |           |            |
|                           |                     |        |     |     |      |                      |     |                       | Búso   | jueda ráp | ida :      |
| Resultado 🙏               | Fecha de Solicitud  |        | ÷   |     |      | Especialidad         |     | •                     | Medico | ÷         | Progreso 🔶 |
| Ē.                        | 31/05/2025          |        |     |     | OBSE | RVACIONES - 2DO PISO |     |                       |        |           | 100%       |
|                           | 31/05/2025          |        |     |     | OBSE | RVACIONES - 2DO PISO |     |                       |        |           | 100%       |
| B)                        | 30/05/2025          |        |     |     |      | TRAUMASHOCK 1        |     |                       |        |           | 100%       |
| μ.<br>L                   | 30/05/2025          |        |     |     |      | TRAUMASHOCK 1        |     |                       |        |           | 100%       |
|                           | 31/05/2025          |        |     |     |      | UCI 3ER PISO         |     |                       |        |           | 100%       |
|                           |                     |        |     |     |      |                      |     |                       |        |           | << 1 >>>   |

4) En la bandeja de imágenes podrá ver los resultados de su informe de diagnóstico por imagen.

| mbres:<br>CERO ISABEL | Informes de Diagnóst | ico por Imagen          |                   |  |
|-----------------------|----------------------|-------------------------|-------------------|--|
| Laboratorio           |                      |                         |                   |  |
| Imagenes              |                      | Periodo:                |                   |  |
| Tramite               |                      | 2025/06                 | Visualizar        |  |
| Cerrar Sesión         |                      |                         | Búsqueda rápida.  |  |
|                       | Resultado            | Medico Radiologo        | 0 Fecha Solicitud |  |
|                       | B                    | Chong Teto Marco Andres | 2025-06-04        |  |
|                       | 12                   | Ocampo Davila Susan     | 2025-06-04        |  |
|                       | 6                    | Ocampo Davila Susan     | 2025-06-04        |  |
|                       | B                    | Ocampo Davila Susan     | 2025-06-04        |  |

5) En la bandeja de Trámite podrá visualizar los resultados (R) cuando éstos lleguen al 100%; con la Hoja de Ruta (H.R) podrá dar seguimiento a su documento.

| HEJCU<br>Nombres:<br>Sistemas        | Roserta               | PLATAFORMA D        | E INFORMACIÓN | DEL PACIENTE                  |                   |          |
|--------------------------------------|-----------------------|---------------------|---------------|-------------------------------|-------------------|----------|
| Laboratorio     Imagenes     Tramite |                       | Periodo:<br>2025/05 | Visualizar    | )                             |                   |          |
| Cerrar Sesión                        | R 🕴 H.R. 🕴 Expediente | 🕴 Tupa              | Recepción     | Asunto                        | Búsqueda rápida : | Progreso |
|                                      | Q 2025-0004841        | COPIA HIST.CLINICA  | 23/05/2025    | prueba copia HC               |                   | 100%     |
|                                      | Q 2025-0004843        | Informe Medico      | 23/05/2025    | prueba informe medico         |                   | 100%     |
|                                      | <b>Q</b> 2025-0004842 | Constancia Atencion | 23/05/2025    | prueba constancia de atencion |                   | 75%      |
|                                      |                       |                     |               |                               |                   | < 1 >>   |

6) En caso de ser una historia clínica se le mostrará un aviso para que se acerque a recoger

| 🛞 нејси       |             | HOSPITAL              | PLATAFORMA DE INFORMACIÓN       | N DEL PACIENTE                |                   |
|---------------|-------------|-----------------------|---------------------------------|-------------------------------|-------------------|
| Sistemas      | 📑 Info      | rmes de Trámites Ad   |                                 |                               |                   |
| Laboratorio   |             |                       |                                 |                               |                   |
| ① Imagenes    |             |                       | Periodo:                        |                               |                   |
| 🖨 Tramite     |             |                       | 2025/05 Visualizar              |                               |                   |
| Cerrar Sesión |             |                       |                                 |                               | Búsqueda rápida : |
|               | <b>R</b> \$ | H.R. 🕴 Expediente     | $\sim$                          | Asunto                        | Progreso 🕴        |
|               |             | Q 2025-0004841        |                                 | prueba copia HC               | 100%              |
|               | B           | Q 2025-0004843        | Expediente listo para su recojo | prueba informe medico         | 100%              |
|               | Ľi          | <b>Q</b> 2025-0004842 | Expediente: 2025-0004841        | prueba constancia de atencion | 75%               |
|               |             |                       | Aceptar                         |                               | « 1 »             |

### ¿ Olvidaste la contraseña?

1) Haz clic en el texto azul subrayado "Ver Detalles".

Esto te llevará automáticamente a una nueva pantalla donde podrás ingresar tu número de documento asociado a tu correo electrónico.

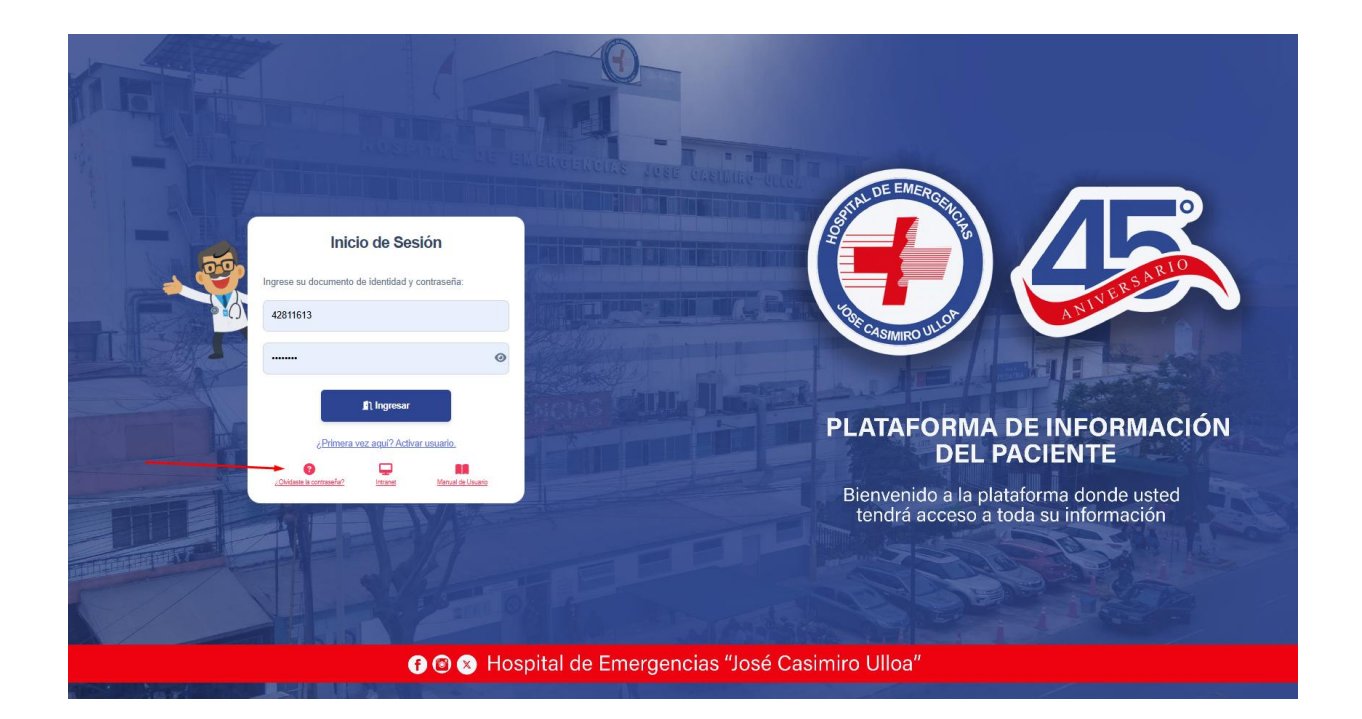

2) Al ingresar su número de documento le enviará un código de verificación a su correo el cual deberá ingresar en la pantalla siguiente para crear nuevamente su contraseña.

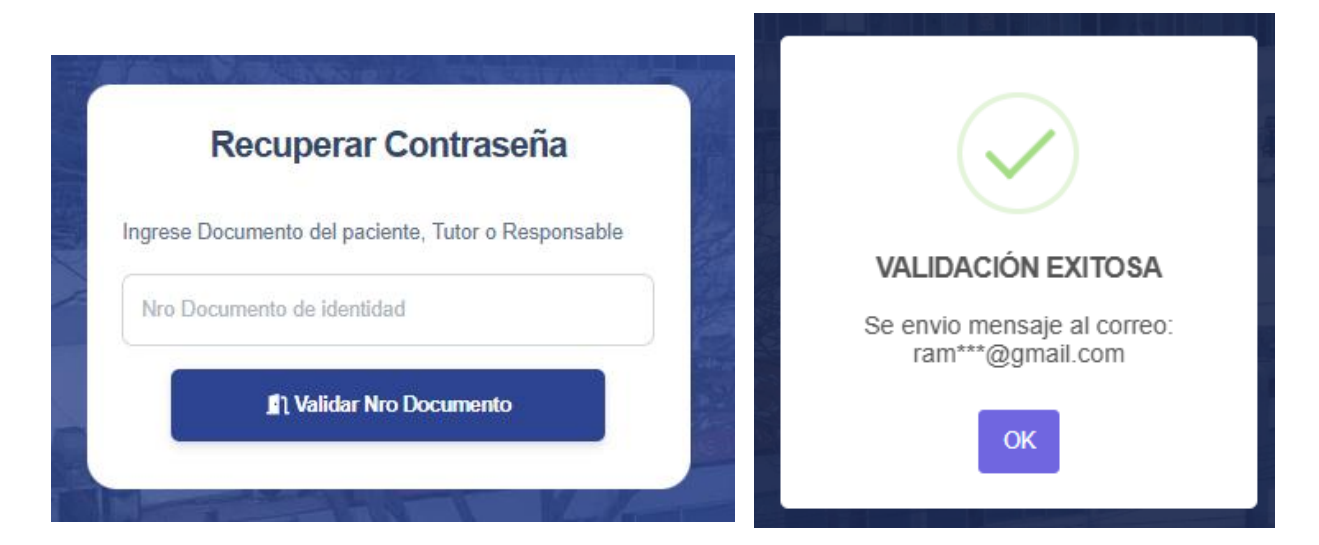

8) Cuando ingrese el código, podrá crear una nueva contraseña para su usuario.

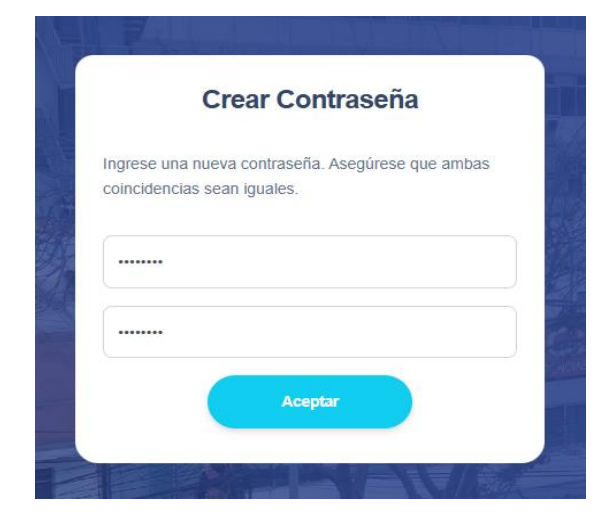

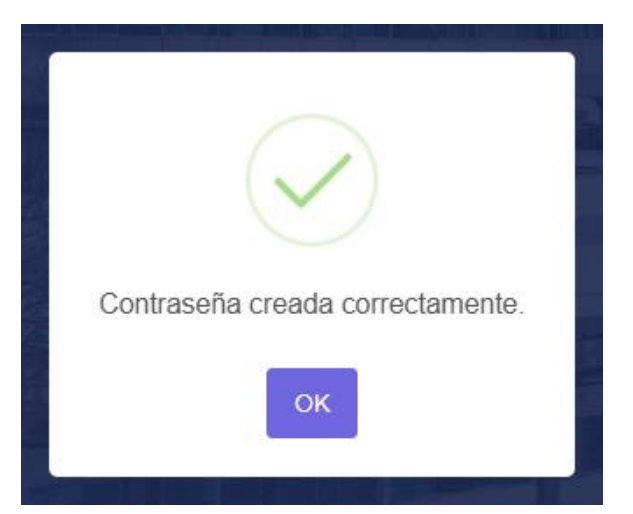